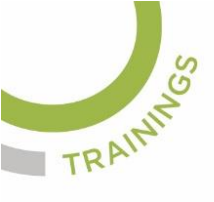

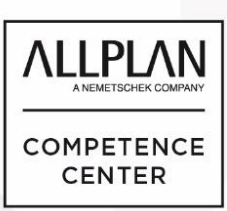

# ALLPLANLERNEN.DE KURZTIPPS

## Nr.: 2023-12

## Thema: Menüleiste einblenden

Software: Allplan BIM

### Hintergrund:

Die Menüleiste in Allplan BIM liefert über die Untermenüs alle zur Verfügung stehenden Werkzeuge. In der Regel ist die Menüleiste Allplans ausgeblendet, kann aber aktiviert werden.

### So geht's:

- 1.) Wenn man die Taste ALT drückt, wird die Menüleiste Allplans kurz eingeblendet und man kann mit der Maus die dortigen Werkzeuge ansteuern.
- 2.) Wenn man die Menüleiste Allplans dauerhaft aktivieren oder deaktivieren möchte, wird man aus der Konfiguration der Schnellauswahl in der Titelzeile die Funktion "Menüleiste einblenden" bzw. die Funktion "Menüleiste ausblenden" nutzen

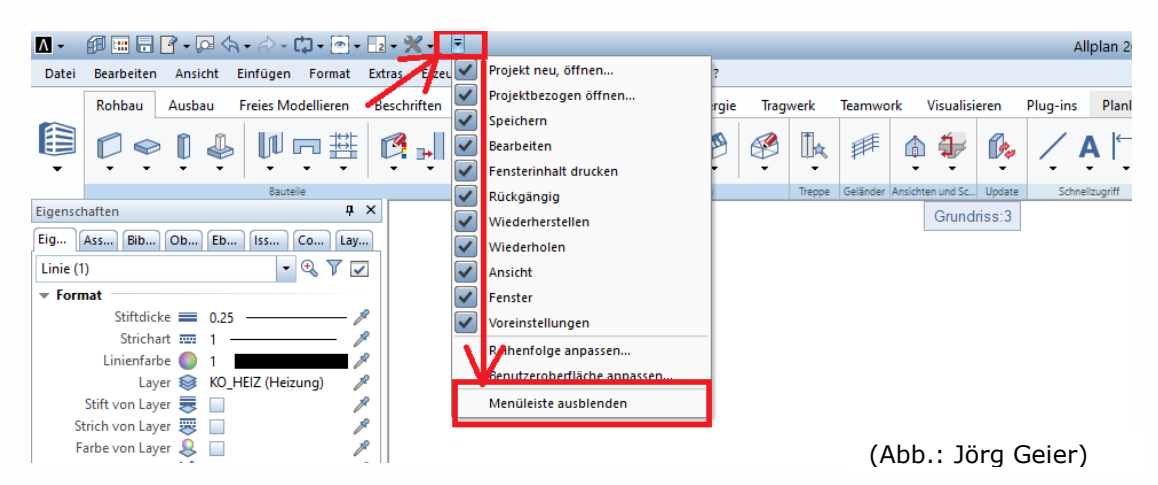

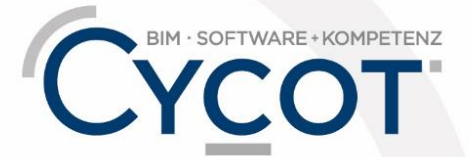

Weitere Infos, Videotrainings und mehr unter: www.allplanlernen.de

© CYCOT GmbH, Jörg Geier • Alle Angaben ohne Gewähr